อัพเดทโปรแกรมให้ได้เวอร์ชัน ตั้งแต่วันที่ 24 พฤศจิกายน 2559

 ระบบบัญชีเงินเดือน ผู้ใช้ระบบบ้องบันดือ ผู้ใช้ระบบ พิมพ์สลิป สถานะเป็น : ผู้ดูแลระบบ เวอร์ชัน เมนู1:เมนูหลัก เมนู2:ผู้ดูแลระบบ เมนู3:ส่วนช่วยเหลือ เมนู4:ออกอากระบบ
1:กำหนดเดือน 2:กำหนดผู้ใช้ระบบ
3:กำหนดสำนักงาน 4กำหนดรายการ
5:กำหนดรายการวิกฤต 7:สำรองข้อมูล + 8:กำหนดผู้ส่งพักเงิน 9:กำหนดหน่วยย่อย กบข

เลือกเมนู2:ผู้ดูแลระบบ -> เลือก 3:กำหนดสำนักงาน

| ชื่อองค์กร สำนักงาน | เขตพื้นที่การศึกษา       |                 | ชื่อย่อ        |  |
|---------------------|--------------------------|-----------------|----------------|--|
| จังหวัด             | 5 প                      | ัสเขตท้องที่    | รทัสหน่วยงาน   |  |
| ที่อยู่             |                          |                 |                |  |
| ที่อยู่             | ]                        |                 |                |  |
| โทรศัพท์            |                          | โทรสาร          |                |  |
| ที่หนังสีอส่ง       | ศร 04                    | เลขประจำตัวผู้เ | สียภาษี        |  |
| ชื่อกลุ่มงาน        | กลุ่มบริหารการเงินและสิน | ทรัพย์          |                |  |
| หมายเลขประจำเครื่อง | 49-15-73-29              |                 |                |  |
| รหัสประจำเครื่อง    | 49-15-73-29              | ตรวจรหัส        | รหัสไม่ถูกต้อง |  |

ใส่รหัสประจำเครื่อง หากไม่ทราบให้ติดต่อผู้พัฒนาระบบ โดยบอกหมายเลขประจำเครื่องเมื่อได้รับรหัสประจำ เครื่องนำมากรอก แล้วคลิกปุ่มตรวจรหัส ระบบจะแสดงผลว่ารหัสถูกต้องหรือไม่ถูกต้อง จากนั้นคลิกปุ่ม บันทึก

| หมายเลขประจำเครื่อง | 49-15-73-29 |          |             |  |
|---------------------|-------------|----------|-------------|--|
| รหัสประจำเครื่อง    | 37-35-99-38 | ตรวจรหัส | รหัสถูกต้อง |  |

เมื่อบันทึกรหัสประจำเครื่องถูกต้อง ระบบจะแสดงผลว่ารหัสถูกต้อง คลิกปุ่มบันทึก

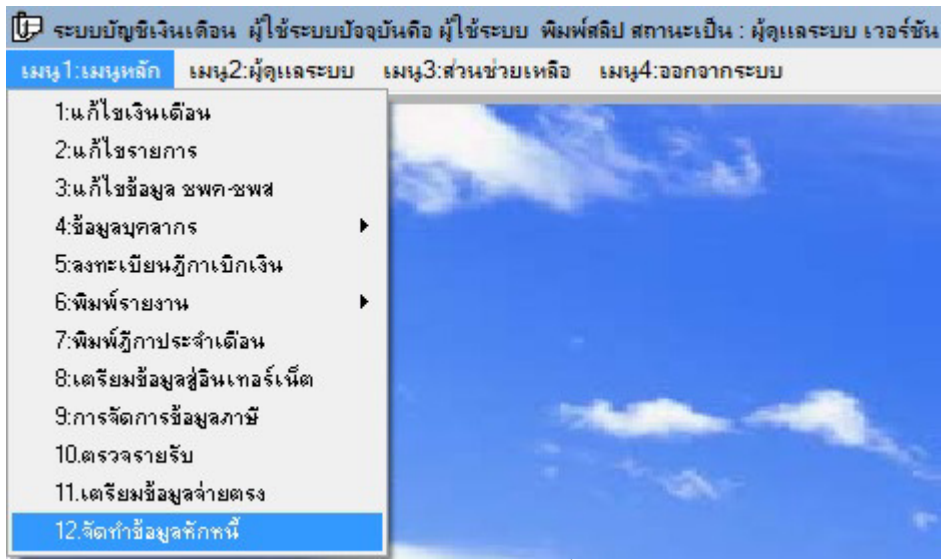

เลือกเมนู1:เมนูหลัก -> เลือก 12:จัดทำข้อมูลหักหนึ่

| গশীর | รายการ                                    | สำนวนเงิน     | รหัสหนี้ | การส่งหัก  | - | การส่งพัก | จำนวน(ราย)    | จำนวนเงิน     |
|------|-------------------------------------------|---------------|----------|------------|---|-----------|---------------|---------------|
| F11  | ภาษี                                      | 2,113,975.00  |          | ว่าง       |   | ว่าง      | 23            | 3,147,547.97  |
| F12  | กบข                                       | 886,997.70    |          | ว่าง       |   | LOAN01    | 1             | 25,715,971.00 |
| F13  | กสจ                                       | 37,813.50     |          | ว่าง       |   | LOAN02    |               | 240,533.00    |
| F14  | สหกรณ์ครู                                 | 25,715,971.00 | 40229    | LOAN01     |   | LOAN03    |               | 873,381.00    |
| F15  | ณาปณกิจ                                   | 0.00          |          |            |   | LOAN04    |               | 9,404.00      |
| F16  | สหกรณ์ออมทรัพย์ครูกรมสามิมู               | 240,533.00    | 40229    | 102        |   | LOAN05    |               | 205,085.71    |
| F17  | ชพด                                       | 654,126.00    | 47       |            |   | LOAN06    |               | ,210,895.00   |
| F18  | 2W3                                       | 218,712.00    | 41104    | 03         |   | LOAN07    |               | 358,500.00    |
| F19  | กบข ส่วนเพิ่มเติม                         | 107,347.20    |          |            |   | LOAN08    |               | 13,470.00     |
| F20  | เงินสวัสติการ                             | 0.00          |          |            |   | LOAN09    | 1             | 1,799,400.00  |
| F20A | กลงทุนสวัสติการ                           | 0.00          |          | ว่าง       |   | LOAN10    | 2             | 13,880.00     |
| F20B | สวัสติการเงินกู้เขต                       | 0.00          |          | ว่าง       |   | DEBT01    | 0             | 0.00          |
| F2OC | สวัสติการผู้บริหาร .                      | 33,040.00     | 40654    | LOAN04     |   | DEBT02    | 0             | 0.00          |
| F20D | สวัสติการ                                 | 86,364.00     | 40654    | LOAN04     |   |           |               |               |
| F20E | ค่าตรวจสุขภาพประจำปี                      | 0.00          |          | ว่าง       |   |           |               |               |
| F21  | ประกันชีวิต                               | 0.00          |          | ว่าง       |   | ว่าง      |               |               |
| F21A | เอ ไอ เอ หน่วยมีโชค                       | 44,370.00     | -        | LOAI       | - | চলঁর      | 528           | 225           |
| F21B | เอ ไอ เอ ฐนกฤต                            | 15,852.00     | 0        |            |   | E11 J     | าษั           |               |
| F21C | เอไอเอสมพงษ                               | 6,370.        | /        | <b>A</b> 5 |   | r12 n     | บช            |               |
| F21D | เอ ไอ เอ รัตนา                            | 1,475.00      | -        | LOAN       | 1 | F13 n     | aa            |               |
| F21E | ไทยสมุทรประกันชีวิต                       | 137,018.71    | 408      | LOAN05     | - | F15 a     | กปณกิจ        | 4             |
| F14  | สหกรณ์ครู                                 | 2,113,975.00  | 40229    | LOAN01     | - | F19 ก     | บช ส่วนเพิ่มเ | 1             |
|      | den en en en en en en en en en en en en e |               |          |            | _ |           |               |               |

ทำการกำหนดรหัสหนี้ โดยคลิกรายการหนี้ตามตัวอย่างเลือกหนี้สหกรณ์ครู(ลูกศรแดงหมายเลข 1) กรอกรหัส หนี้ตรงช่องรหัสหนี้ 5 หลัก (ลูกศรแดงหมายเลข 2) และเลือกประเภทการหักหนี้เป็น LOAN หรือ DEPT (ลูกศร แดงหมายเลข 3) แล้วคลิกปุ่มบันทึกข้อมูล (ลูกศรแดงหมายเลข 4) จะสังเกตผลได้ที่ ลูกศรแดงหมายเลข 5 และ ลูกศรแดงหมายเลข 6 ให้ทำการกำหนดรหัสหนี้ทุกรายการ (ยกเว้นรายการภาษี กบข กสจ) หากไม่กำหนดระบบ จะไม่จัดทำข้อมูลให้ ในเดือนต่อไป ระบบจะจำข้อมูลจากเดือนก่อนมา ถ้ารายการเปลี่ยนต้องทำการตรวจสอบ ด้วย

| รหัส | รายการ                     | จำนวนเงิน     | รทัสหนี้ | การส่งหัก | - | การส่งหัก | จำนวน(ราย)        | จำนวนเงิน    |
|------|----------------------------|---------------|----------|-----------|---|-----------|-------------------|--------------|
| F11  | ภาษี                       | 2,113,975.00  |          | ว่าง      | 1 | ว่าง      | 23                | 3,147,547.93 |
| F12  | กบข                        | 886,997.70    |          | ว่าง      | 1 | LOAN01    | 1                 | 25,715,971.0 |
| F13  | กสจ                        | 37,813.50     |          | ว่าง      |   | LOAN02    | 1                 | 240,533.0    |
| F14  | สหกรณ์ครู                  | 25,715,971.00 | 40229    | LOAN01    |   | LOAN03    | 3                 | 873,381.0    |
| F15  | มาปณกิจ                    | 0.00          |          | ว่าง      |   | LOAN04    | 2                 | 119,404.0    |
| F16  | สหกรณ์ออมทรัพย์ครูกรมสามัญ | 240,533.00    | 40229    | LOAN02    |   | LOAN05    | 5                 | 205,085.7    |
| F17  | ชพค                        | 654,126.00    | 41103    | LOAN03    |   | LOAN06    | 4                 | 2,210,895.0  |
| F18  | 3W8                        | 218,712.00    | 41104    | LOAN03    |   | LOAN07    | 2                 | 358,500.0    |
| F19  | กบข ส่วนเพิ่มเติม          | 107,347.20    |          | ว่าง      |   | LOAN08    | 1                 | 13,470.0     |
| F20  | เงินสวัสติการ              | 0.00          |          | ว่าง      |   | LOAN09    | <u>ି 1</u>        | 1,799,400.0  |
| F20A | กองทุนสวัสติการ            | 0.00          |          | ว่าง      |   | LOAN10    | 2                 | 13,880.0     |
| F20B | สวัสติการเงินกู้เขต        | 0.00          |          | ว่าง      |   | DEBT01    | 0                 | 0.0          |
| F20C | สวัสติการผู้บริหาร         | 33,040.00     | 40654    | LOAN04    |   | DEBT02    | 0                 | 0.0          |
| F20D | สวัสติการ                  | 86,364.00     | 40654    | LOAN04    |   |           |                   |              |
| F20E | ค่าตรวจสูบภาพประจำปี       | 0.00          |          | ว่าง      |   |           |                   |              |
| F21  | ประกันชีวิต                | 0.00          |          | ว่าง      |   | ว่าง      |                   |              |
| F21A | เอ ไอ เอ หน่วยมีโชค        | 44,370.00     | 40807    | LOAN05    |   | চপঁর      | ราย               | ปการ         |
| F21B | เอ ไอ เอ ธุนกฤต            | 15,852.00     | 40807    | LOAI      |   | F11 a     | าาษี              |              |
| F21C | เอไอเอสมพงษ                | 6,370.00      | 40807    | LOAI      |   | F12 /     | าบข               |              |
| F21D | เอไอเอรัตนา                | 1,475.00      | 40807    | LOAL      |   | E12 /     | าสจ               |              |
| F21E | ไทยสมุทรประกันชีวิต        | 137,018.71    | 40808    |           |   | .15       | มาปณกิจ           |              |
| F14  | สหกรณ์ครู                  | 2,113,975.00  | 40229    | LOAN      | 1 | F19 #     | าบข ส่วนเพิ่มเติม |              |

ทำการกำหนครหัสหนี้ DEPT โดยกลิกที่ปุ่มรหัสหนี้Dept(ลูกศรแคงหมายเลข 1) จะพบหน้าจอดังภาพถัดไป

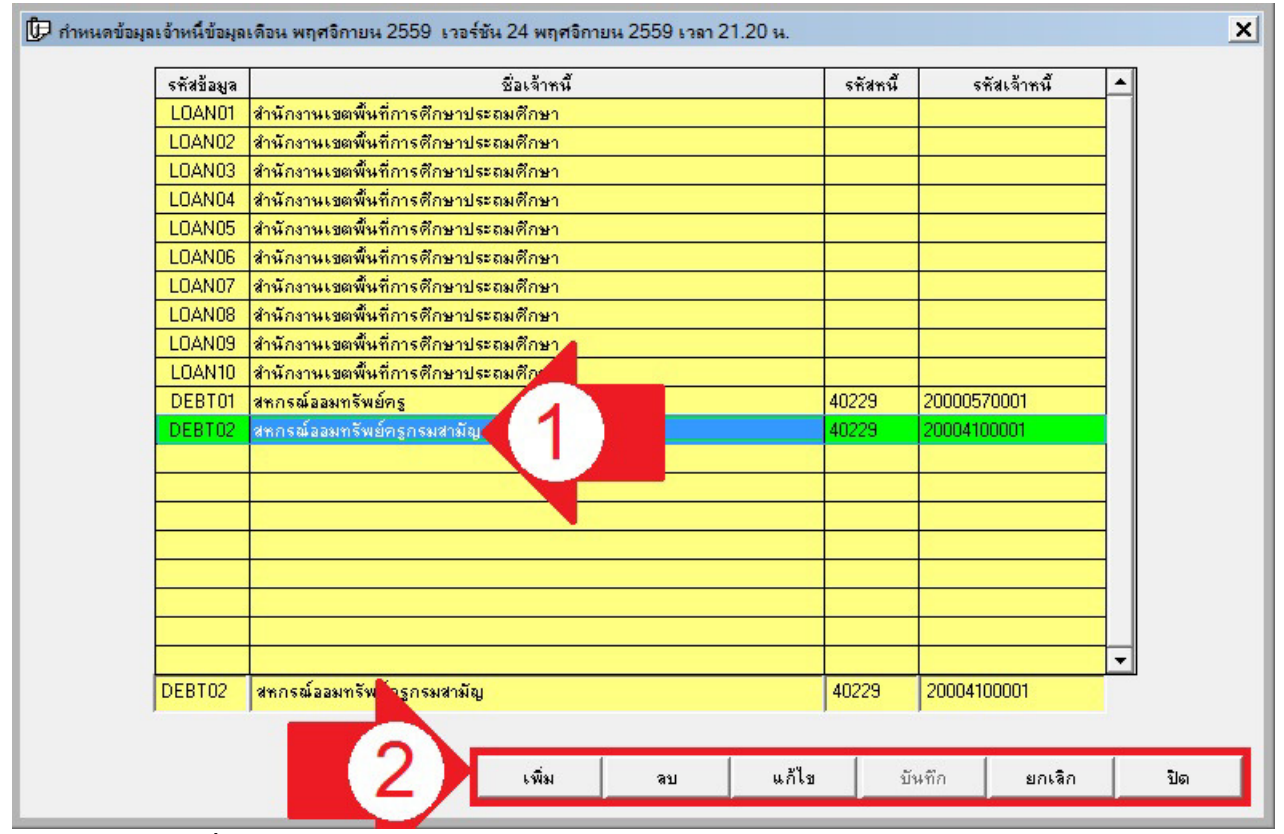

คลิกเลือกรายการที่เป็นการจ่ายแบบ DEPT (ลูกศรแคงหมายเลข 1) แล้วเลือกว่าจะเพิ่มหรือลบหรือแก้ไข แล้วทำ การบันทึก (ลูกศรแคงหมายเลข 2) 1 รายการหัก ต่อการกำหนด 1 DEPT สามารถเพิ่มหรือลบรายการ DEPT ได้

| গশীৰ | รายการ                     | สำนวนเงิน     | รทัสหนี้ | การส่งหัก | - | การส่งหัก | จำนวน(ราย)             | จำนวนเงิน     |
|------|----------------------------|---------------|----------|-----------|---|-----------|------------------------|---------------|
| F11  | ภาษี                       | 2,113,975.00  |          | ว่าง      |   | ว่าง      | 23                     | 3,147,547.97  |
| F12  | กบช                        | 886,997.70    |          | ว่าง      |   | LOAN01    | 1                      | 25,715,971.00 |
| F13  | กสจ                        | 37,813.50     |          | ว่าง      |   | LOAN02    | 1                      | 240,533.00    |
| F14  | สหกรณ์ครู                  | 25,715,971.00 | 40229    | LOAN01    |   | LOAN03    | 3                      | 873,381.00    |
| F15  | มาปณกิจ                    | 0.00          |          | ว่าง      |   | LOAN04    | 2                      | 119,404.00    |
| F16  | สหกรณ์ออมทรัพย์ครูกรมสามัญ | 240,533.00    | 40229    | LOAN02    |   | LOAN05    | 5                      | 205,085.71    |
| F17  | ชพด                        | 654,126.00    | 41103    | LOAN03    |   | LOAN06    | 4                      | 2,210,895.00  |
| F18  | RMS                        | 218,712.00    | 41104    | LOAN03    |   | LOAN07    | 2                      | 358,500.00    |
| F19  | กบข ส่วนเพิ่มเติม          | 107,347.20    |          | ว่าง      |   | LOAN08    | 1                      | 13,470.00     |
| F20  | เงินสวัสติการ              | 0.00          |          | ว่าง      |   | LOAN09    | 1                      | 1,799,400.00  |
| 20A  | กองทุนสวัสติการ            | 0.00          |          | ว่าง      |   | LOAN10    | 2                      | 13,880.00     |
| 20B  | สวัสติการเงินกู้เขต        | 0.00          |          | ว่าง      |   | DEBT01    | 0                      | 0.00          |
| 200  | สวัสติการผู้บริหาร         | 33,040.00     | 40654    | LOAN04    |   | DEBT02    | 0                      | 0.00          |
| 20D  | สวัสติการ                  | 86,364.00     | 40654    | LOAN04    |   |           |                        |               |
| 20E  | ค่าตรวจสูบภาพประจำปี       | 0.00          |          | ว่าง      |   |           |                        |               |
| F21  | ประกันชีวิต                | 0.00          |          | ว่าง      |   | ว่าง      |                        |               |
| -21A | เอ ไอ เอ หน่วยมีโชค        | 44,370.00     | 40807    | LOAN05    |   | রস্মির    | 518                    | มการ          |
| F21B | เอไอเอรนกฤต                | 15,852.00     | 40807    | LOAN05    |   | F'        |                        |               |
| 210  | เอไอเอสมพงษ                | 6,370.00      | 40807    | LOAN05    |   | F         |                        |               |
| 21D  | เอไอเอรัตนา                | 1,475.00      | 40807    | LOAN05    |   | E A       |                        |               |
| 21E  | ไทยสมุทรประกันชีวิต        | 137,018.71    | 40808    | LOAN05    | - |           | 19.                    |               |
| -14  | สหกรณ์ครูเชียงราย          | 2,113,975.00  | 40229    | LOAN01    | - | FL        | <u>ป</u> ส่วนเพิ่มเติม | <u>f</u>      |

เมื่อทำการกำหนดหนี้ และวิธีการหัก (LOAN หรือ DEPT) ทุกรายการเรียบร้อย ก็จัดทำข้อมูล โดยคลิกที่ปุ่มจัดทำ ไฟล์ข้อมูล (ลูกศรแดงหมายเลข 1) รอสักครูระบบจะดำเนินการประมวลผลเมื่อเสร็จแล้วจะแจ้งผลดังภาพถัดไป

| แจ้งให้ทราบ |                                      | د  |
|-------------|--------------------------------------|----|
|             | สงออกข้อมูลไว้ที่ C:\m5911\DirectPay |    |
|             |                                      | OK |

เมื่อดำเนินการเสร็จ ระบบจะส่งข้อมูลออกไปที่ โฟล์เคอร์ประจำเคือน โฟล์เคอร์ย่อย DirectPay